# **Optical Wavelength Laboratories**

# **OPERATIONS GUIDE**

400x USB Video Inspection Scope Model Number: VS-400-H

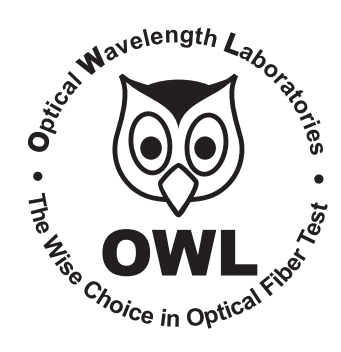

Revision 2.00

Optical Wavelength Laboratories (OWL) N9623 West US Hwy 12 Whitewater, WI 53190 Phone: 262-473-0643 Internet: OWL-INC.COM

**OWL-INC.COM** 

#### **TABLE OF CONTENTS**

#### **SECTION I: INTRODUCTION**

|    | Before You Begin .<br>About This Manual<br>Description<br>Viewer | · ·<br>· ·<br>· · | - · · | <br><br> |     |    |    |   |   |    |    |    |   |   |   |   |   |   |   |    |    |   |    |   |    |   |   | 3<br>3<br>4<br>5 |
|----|------------------------------------------------------------------|-------------------|-------|----------|-----|----|----|---|---|----|----|----|---|---|---|---|---|---|---|----|----|---|----|---|----|---|---|------------------|
| SE | CTION 2: OPERA                                                   | λΤΙΟ              | )N    |          |     |    |    |   |   |    |    |    |   |   |   |   |   |   |   |    |    |   |    |   |    |   |   |                  |
|    | Power ON/OFF                                                     |                   |       |          |     |    |    |   |   |    |    |    |   |   |   |   |   |   |   |    |    |   |    |   |    |   |   | 6                |
|    | Initial System Setup                                             |                   |       |          |     |    |    |   |   |    |    |    |   |   |   |   |   |   |   |    |    |   |    |   |    |   |   | 6                |
|    | Storage Select                                                   |                   |       |          |     |    |    |   |   |    |    |    |   |   |   |   |   |   |   |    |    |   |    |   |    |   |   | 7                |
|    | Storage Info                                                     |                   | • •   |          |     |    |    |   |   |    |    |    |   |   |   |   |   |   |   |    |    |   |    |   |    | • |   | 8                |
|    | Format                                                           |                   | • •   |          | •   | ·  | ÷  | ÷ | · | ·  | ÷  | ·  | · | · | · | ÷ | · | ÷ | ÷ | ÷  | ÷  | ÷ | ÷  | · | ·  | · | • | 9                |
|    | System Time Setti                                                | ing.              | • •   |          | •   | ·  | ·  | · | · | ·  | ·  | ·  | · | · | · | · | · | · | · | ·  | ·  | · | ·  | · | ·  | · | · | 10               |
|    | Display Output Se                                                | etting            | • •   | • •      | ·   | ·  | ÷  | · | ÷ | ·  | ·  | ·  | · | · | · | · | · | · | · | ·  | ·  | ÷ | ·  | · | ·  | · | · | 11               |
|    | Longuago                                                         | • •               | • •   | • •      | ·   | ·  | ÷  | · | ÷ | ·  | ·  | ·  | · | · | · | · | · | · | · | ·  | ·  | 1 | ·  | · | ·  | · | · | 12               |
|    |                                                                  | • •               | • •   | • •      | ·   | ·  | •  | · | · | •  | ·  | ·  | · | · | · | · | • | · | · | ·  | ·  | · | ·  | · | ·  | · | · | 10               |
|    | Viewing Fiber Endfa                                              |                   | • •   | • •      | •   | •  | •  | • | • | •  | ·  | •  | • | · | • | • | • | • | · | •  | ·  | • | ·  | • | •  | • | • | 15               |
|    | Saving Endface Ima                                               |                   | • •   | • •      | •   | ·  | •  | · | • | •  | •  | •  | • | · | • | • | • | • | • | •  | •  | • | •  | • | •  | • | • | 16               |
|    | Retrieving Endface                                               | lmad              | es    |          |     |    |    | ÷ |   |    | ÷  |    |   |   |   | : |   | : | : | :  | :  | : | :  | : |    | : | : | 17               |
|    | Deleting Endface Im                                              | nades             | S.    |          |     |    | ÷  | ÷ | ÷ | ÷  | ÷  | ÷  | ÷ | ÷ | ÷ | ÷ | ÷ | ÷ | ÷ | ÷  | ÷  | ÷ | ÷  | ÷ | ÷  | ÷ | ÷ | 17               |
|    | Charging the Batter                                              | v                 |       |          |     |    |    |   |   |    |    |    |   |   |   |   |   |   |   |    |    |   |    |   |    |   |   | 18               |
|    |                                                                  |                   |       |          |     |    |    |   |   |    |    |    |   |   |   |   |   |   |   |    |    |   |    |   |    |   |   |                  |
| SE | <b>CTION 3: CONN</b>                                             | EC1               | 117   | 10       | 57  | ۲H | IE | V | Ί | DE | EC | )S | C | 0 | P | E | T | Ο | P | C/ | /L | Α | P٦ | Γ | )F | > |   |                  |
|    | Downloading Image                                                | es to F           | PC    | /la      | pto | эр |    |   |   |    |    |    |   |   |   |   |   |   |   |    |    |   |    |   |    |   |   | 19               |
|    |                                                                  |                   |       |          |     |    |    |   |   |    |    |    |   |   |   |   |   |   |   |    |    |   |    |   |    |   |   |                  |

#### **CONTACT INFORMATION**

Address:

Phone:

Internet:

Optical Wavelength Laboratories, Inc. N9623 US Hwy 12 Whitewater, WI 53190

262-473-0643

OWL-INC.COM

#### **BEFORE YOU BEGIN**

All personnel testing optical fibers should be adequately trained in the field of fiber optics before using any fiber optic test equipment.

If the user is not completely familiar with testing fiber optics, they should seek competent training. Such training can be acquired from a variety of sources, such as local hands-on training classes.

Valuable information about fiber optic testing can also be gathered from reading printed literature carefully or by thoroughly reading supplied operations manuals.

Fiber optic testers vary from other types of test equipment due to issues such as:

- 1) standards-based testing
- 2) proper fiber optic test procedures (FOTPs)
- 3) "zeroing" or referencing of power levels
- 4) determining the correct link budget to pass or fail by

Complete understanding of each of these issues is critical for performing proper fiber optic tests.

#### ABOUT THIS MANUAL

Throughout this manual you will find various symbols that assist with understanding the procedures outlined in this manual. Below is a list of these symbols and a short description of their purpose:

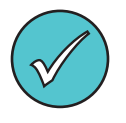

Shows a helpful tip that will make a procedure go more smoothly

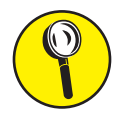

Tells the user some useful information about the successful completion of a procedure

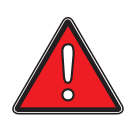

Warns the operator of a potentially dangerous condition

#### DESCRIPTION

The VS-400-H is a hand-held video microscope with 400x magnification, allowing for inspection of both multimode and singlemode fiber connector endfaces and optical ports for cleanliness and quality.

#### REQUIREMENTS

A PC or laptop equipped with a USB port is required for downloading captured endface and port images from the VS-400-H.

#### **ADVANTAGES**

Video microscopes offer three distinct advantages over traditional direct-view microscopes:

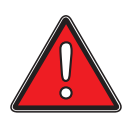

**Eye safety.** Even with IR filters and other eye safety precautions, viewing endfaces and ports through a direct-view scope can be harmful to the eyes, due to high-intensity optical radiation directly entering the eye. Video microscopes completely isolate the eye from potentially dangerous incoming light, which instead falls upon a small video camera.

**Large viewing area.** Images on a video screen are much larger than when viewed through a direct-view scope, and thus easier to see.

Larger viewing area also reduces eye strain caused by squinting through a viewfinder.

**Image capture.** Digital images of fiber endfaces/ports are stored in internal memory. Stored traces can be downloaded to hard disk for later retrieval.

#### VIEWER

- 1 LCD Display
- 2 Video record button
- 3 Left arrow button
- 4 Right arrow button
- 5 Back/return button
- 6 Confirm button

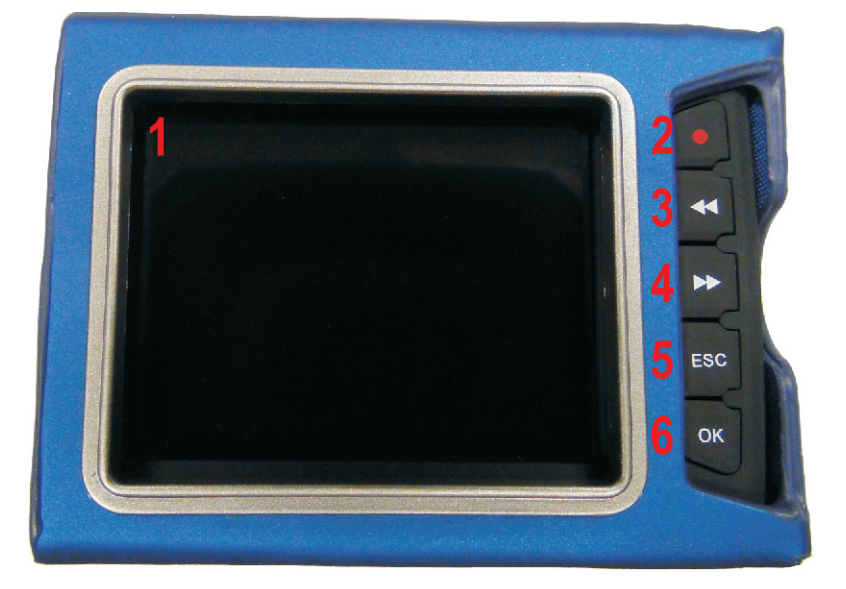

- 7 Microphone
- 8 Speaker
- 9 Power / image capture button

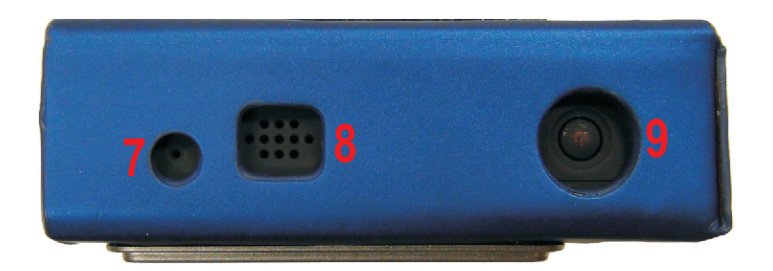

- 10 AV / Probe input
- 11 Charging indicator LED
- 12 Power indicator LED
- 13 AV / Probe output
- 14 USB connector
- 15 Lock

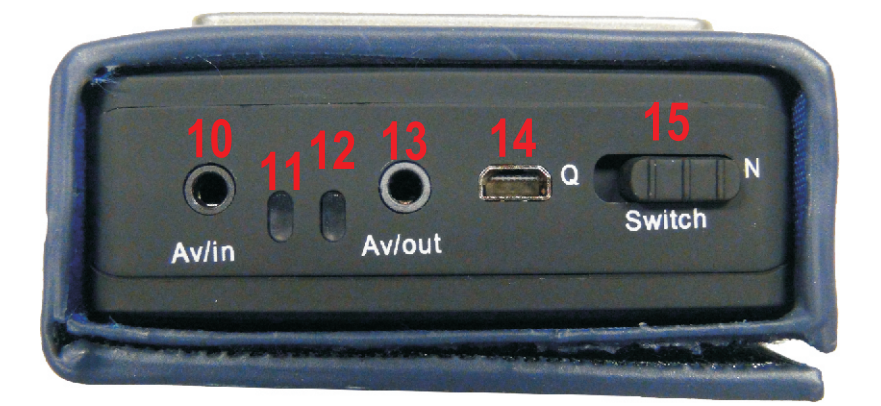

#### **POWER ON/OFF**

Press and hold the POWER button to power ON and OFF. The unit will vibrate when powering on and off.

When powering ON, the unit will vibrate continuously if the probe is not properly connected.

While the unit is powered on, the blue power indicator LED will be lit.

Upon initial startup, a video test screen will briefly appear, then the display will show the image coming from the probe.

#### **INITIAL SYSTEM SETUP**

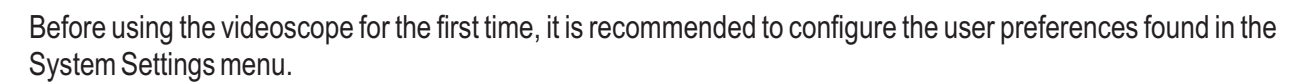

1) Press ESC.

2) Use arrow keys to highlight the "gear" icon.

3) Press OK.

From the System Setting menu, use the arrow keys to navigate through the menu options.

| System Setting      |                 |  |  |  |  |  |
|---------------------|-----------------|--|--|--|--|--|
| Storage Select      | Display Setting |  |  |  |  |  |
| Storage Info        | Brightness      |  |  |  |  |  |
| Format              | Language        |  |  |  |  |  |
| System Time Setting | Default         |  |  |  |  |  |

| Storage Select      | This unit is only equipped with an internally installed SD card.                                                       |
|---------------------|----------------------------------------------------------------------------------------------------|
| Storage Info        | Views the statistics for internal SD card.                                                                             |
| Format              | Allows the user to format the internal SD card.                                                                        |
| System Time Setting | Sets the time/date stamp in the device. The time/date stamp appears on the LCD display when inspecting fiber endfaces. |
| Display Setting     | Sets the output mode of the videoscope.                                                                                |
| Brightness          | Sets the brightness level of the LCD display.                                                                          |
| Language            | Sets the language option.                                                                                              |
| Default             | Resets the videoscope to factory default settings.                                                                     |

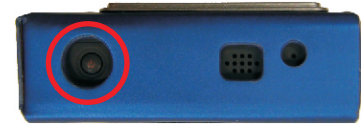

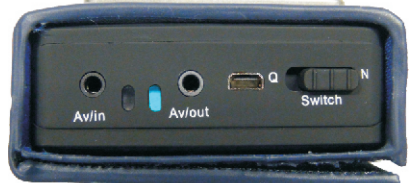

#### **STORAGE SELECT**

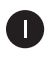

Use the arrow keys to highlight the **Storage Select** menu option, then press OK.

| System Setting      |                 |  |  |  |  |
|---------------------|-----------------|--|--|--|--|
| Storage Select      | Display Setting |  |  |  |  |
| Storage Info        | Brightness      |  |  |  |  |
| Format              | Language        |  |  |  |  |
| System Time Setting | Default         |  |  |  |  |

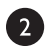

Because the unit only includes an internally installed SC card, only "SD card" will appear in the center of the display.

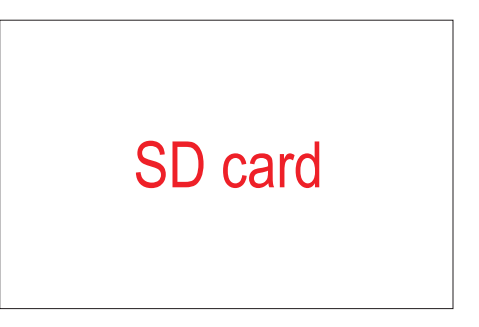

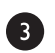

Press ESC to return to the System Setting menu.

#### **STORAGE INFO**

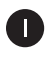

Use the arrow keys to highlight the **Storage Info** menu option, then press OK.

| System Setting      |                 |  |  |  |  |
|---------------------|-----------------|--|--|--|--|
| Storage Select      | Display Setting |  |  |  |  |
| Storage Info        | Brightness      |  |  |  |  |
| Format              | Language        |  |  |  |  |
| System Time Setting | Default         |  |  |  |  |

2

The statistics of the internal SD card will be shown, including total memory, memory in use, and memory remaining.

| SD Card Info |        |  |  |  |  |  |  |
|--------------|--------|--|--|--|--|--|--|
| Total Space: | 1899 M |  |  |  |  |  |  |
| In Use:      | 0 M    |  |  |  |  |  |  |
| Space Free:  | 1899 M |  |  |  |  |  |  |
|              |        |  |  |  |  |  |  |

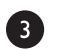

Press ESC to return to the System Setting menu.

#### FORMAT

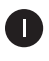

2

3

Use the arrow keys to highlight the **Format** menu option, then press OK.

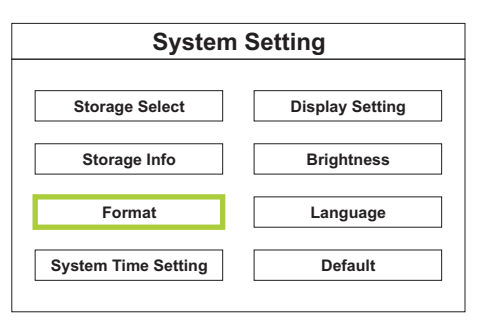

To exit without formatting the SD card, highlight **No** and press ESC or OK. This will return the user to the **System Setting** menu.

To proceed with formatting the SD card, highlight **Yes** and press OK. Once formatting is complete, the user will be returned to the **System Setting** selection screen.

| Format SD Card       |     |  |  |  |  |  |
|----------------------|-----|--|--|--|--|--|
| Erase all the data ? |     |  |  |  |  |  |
|                      |     |  |  |  |  |  |
|                      | Yes |  |  |  |  |  |
|                      | No  |  |  |  |  |  |
|                      |     |  |  |  |  |  |

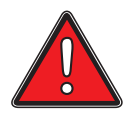

### CAUTION!

 $\label{eq:starse} For matting will erase all of the data stored on the SD card.$ 

Press ESC to return to the System Setting menu without selecting an option.

#### SYSTEM TIME SETTING

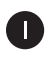

Use the arrow keys to highlight the **System Time Setting** menu option, then press OK.

This time and date will appear on the LCD display while inspecting fiber endfaces.

| System Setting      |                 |  |  |  |  |  |  |
|---------------------|-----------------|--|--|--|--|--|--|
| Storage Select      | Display Setting |  |  |  |  |  |  |
| Storage Info        | Brightness      |  |  |  |  |  |  |
| Format              | Language        |  |  |  |  |  |  |
| System Time Setting | Default         |  |  |  |  |  |  |

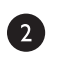

Press OK to advance to the next value.

Use the arrow keys to change the highlighted value.

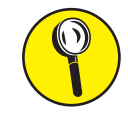

NOTE: the time is displayed as a 24-hour clock.

The user will return to the **System Setting** menu after pressing OK on the last value.

| System Time Setting |  |  |  |  |  |  |
|---------------------|--|--|--|--|--|--|
|                     |  |  |  |  |  |  |
| 2016 / 07 / 07      |  |  |  |  |  |  |
| 16:51               |  |  |  |  |  |  |
|                     |  |  |  |  |  |  |

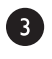

#### **DISPLAY OUTPUT SETTING**

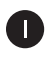

2

3

Use the arrow keys to highlight the **Display Setting** menu option, then press OK.

| System Setting  |  |  |  |  |  |  |  |
|-----------------|--|--|--|--|--|--|--|
| Display Setting |  |  |  |  |  |  |  |
| Brightness      |  |  |  |  |  |  |  |
| Language        |  |  |  |  |  |  |  |
| Default         |  |  |  |  |  |  |  |
|                 |  |  |  |  |  |  |  |

For normal hand-held operations, always use the **LCD Output** option.

If you wish to send the output to an external monitor, select the appropriate TV Output option.

Use the supplied composite video cable to connect the videoscope to the external monitor.

| Di | Display Output Setting |                 |  |  |  |  |  |  |
|----|------------------------|-----------------|--|--|--|--|--|--|
|    |                        |                 |  |  |  |  |  |  |
|    | LCD Output             | Default option. |  |  |  |  |  |  |
|    |                        | 1               |  |  |  |  |  |  |
|    | TV_NTSC Output         |                 |  |  |  |  |  |  |
|    |                        | 1               |  |  |  |  |  |  |
|    | TV_PAL Output          |                 |  |  |  |  |  |  |
|    |                        |                 |  |  |  |  |  |  |
|    |                        |                 |  |  |  |  |  |  |

Press OK to accept the **Display Output Setting** value and return to the **System Setting** menu.

#### BRIGHTNESS

3

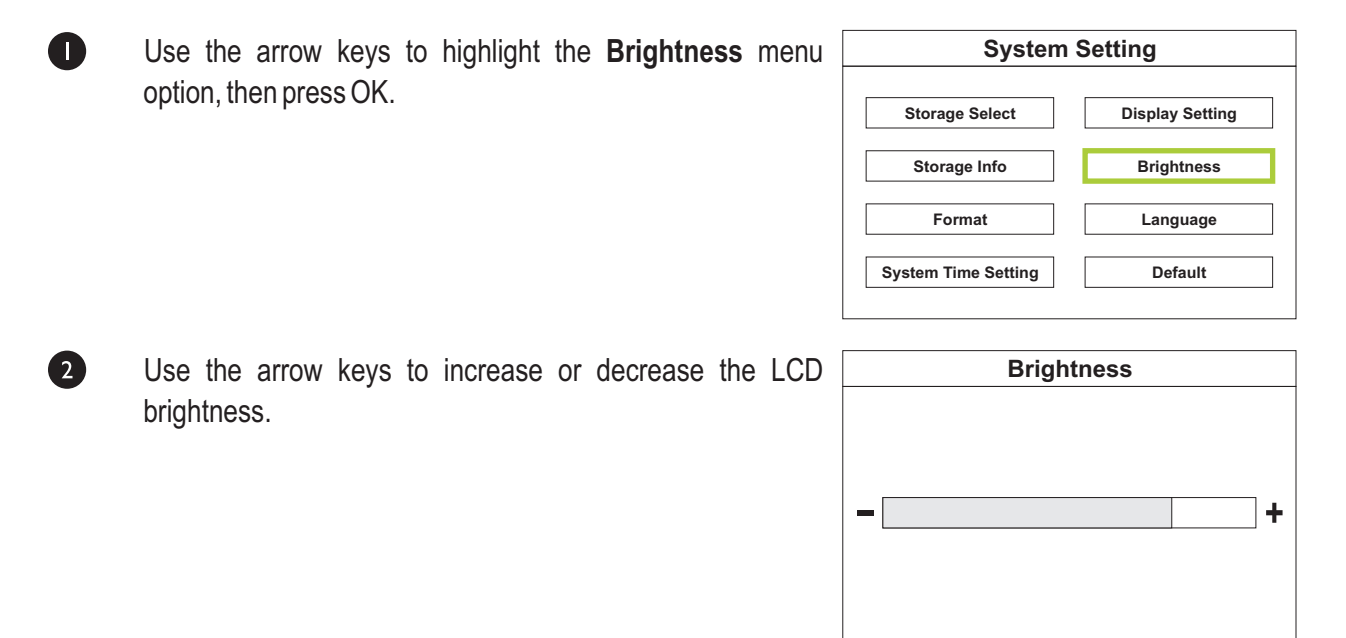

When finished setting the **Brightness**, press OK to save the brightness level and return to the **System Setting** menu.

#### LANGUAGE

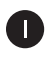

Use the arrow keys to highlight the **Language** menu option, then press OK.

| System Setting      |                 |  |  |  |  |
|---------------------|-----------------|--|--|--|--|
| Storage Select      | Display Setting |  |  |  |  |
| Storage Info        | Brightness      |  |  |  |  |
| Format              | Language        |  |  |  |  |
| System Time Setting | Default         |  |  |  |  |

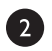

3

It is highly recommended to leave this option set to **English**.

| Language Setting |         |                 |  |
|------------------|---------|-----------------|--|
|                  | English | Default option. |  |
|                  |         |                 |  |
|                  |         |                 |  |
|                  |         |                 |  |
|                  |         |                 |  |

When finished setting the Language Setting, press OK to save and return to the System Setting menu.

#### DEFAULT

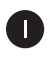

2

Use the arrow keys to highlight the **Default** menu option, then press OK.

This menu option allows the user to set the user preferences to factory defaults.

| System Setting      |                 |  |  |  |
|---------------------|-----------------|--|--|--|
| Storage Select      | Display Setting |  |  |  |
| Storage Info        | Brightness      |  |  |  |
| Format              | Language        |  |  |  |
| System Time Setting | Default         |  |  |  |

To exit without re-setting factory defaults, press ESC, or select **No** and press OK.

To re-set the videoscope to factory settings, highlight  $\ensuremath{\textbf{Yes}}$  and press OK.

| Factory Default Set |     |                 |  |  |
|---------------------|-----|-----------------|--|--|
|                     |     |                 |  |  |
|                     | Yes | ]               |  |  |
|                     | No  | Default option. |  |  |
|                     |     |                 |  |  |
|                     |     |                 |  |  |

The user will be returned to the **System Setting** menu.

#### **VIEWING FIBER ENDFACES**

With the unit powered OFF, connect the probe to the side of the unit.

The probe pins are labeled OUT and IN to correspond with the OUT and IN jacks on the side of the unit.

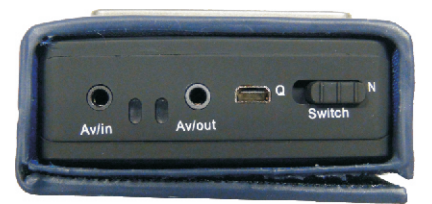

Attach the appropriate probe tip according to the connector port or ferrule size that will be inspected. Several probe tip options are included with the VS-400-H.

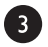

6

2

Power ON the VS-400-H. The LCD display will initially show a test pattern.

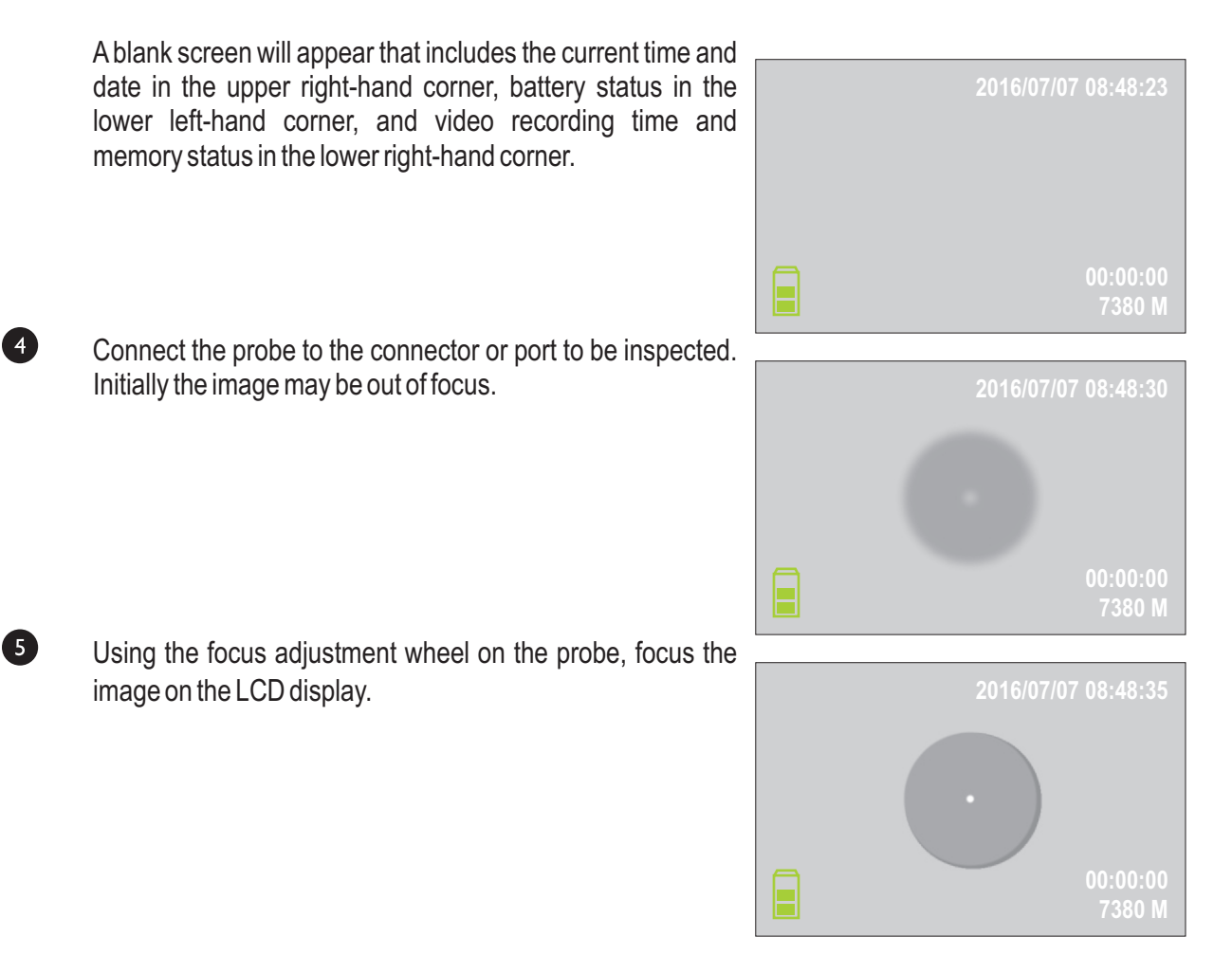

If any obstructions are found on the image, especially on the core / cladding area, remove the probe from the connector/port to clean the endface. Then re-connect the probe to re-inspect.

#### SAVING ENDFACE IMAGES

Once the endface image is sufficiently focused, the user can either capture the image to a video file, or a still image file.

#### SAVING VIDEO FILES

Press the Video Record button to begin recording the video.

While recording, the RECORD icon will appear. While the current video record time counts up, the memory status will decrease according to the size of the video record file.

Press ESC button to end the video recording.

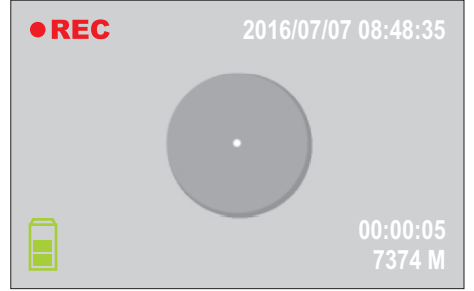

#### SAVING STILL IMAGE FILES

Press the power button briefly to save a still image of the endface.

A camera icon will briefly appear in the center of the LCD display, confirming the image has been saved to memory.

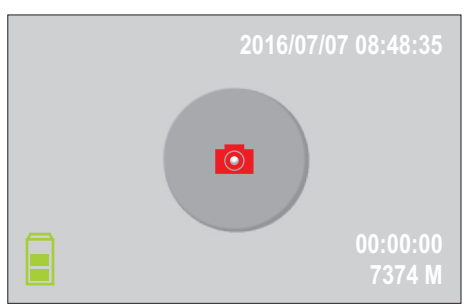

#### **RETRIEVING ENDFACE IMAGES**

From the endface viewer screen, press ESC to enter the main menu screen.

By default, the Check Up option will be selected.

Press the arrow keys to highlight the Playback option, then press OK.

Select VIDEO or PHOTO.

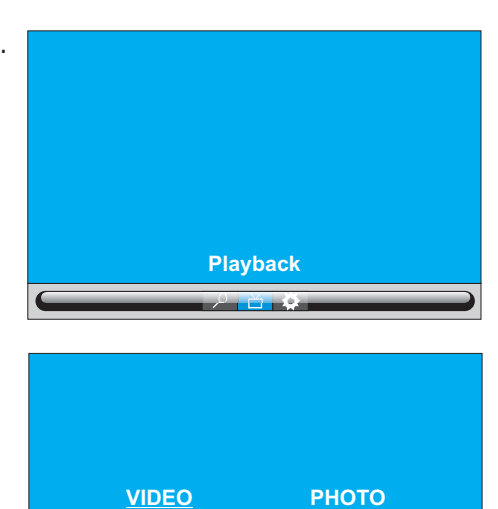

| Video Playback            | Photo                                                                        |
|---------------------------|------------------------------------------------------------------------------|
| • MPEG0001.AVI            | <ul> <li>PICT0001.JPG</li> <li>PICT0002.JPG</li> <li>PICT0003.JPG</li> </ul> |
| Play OK Select ♦ Exit ESC | Play OK Select 🖨 Exit ESC                                                    |

With the arrow keys, select the file to preview.

Press OK to view the file, then press ESC when finished viewing the file.

To delete a file, press the Video Record button, then select YES to delete.

Press ESC twice to return to the main menu screen.

#### **CHARGING THE BATTERY**

Two re-chargeable battery packs and a battery charger are included with the VS-400-H.

#### **RE-CHARGING BATTERY PACKS**

To re-charge the battery packs, insert the battery pack into the charger contacts first, then press the other side down until the battery pack is fully seated.

The battery charger plugs directly into a wall outlet.

REMOVING THE BATTERY PACK FROM THE SCOPE Power off the main scope unit, then disconnect the probe.

Slide the main unit out from the protective sleeve.

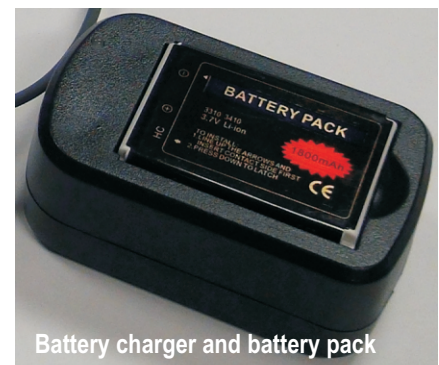

Slide off the battery cover from the back of the unit. Insert the battery pack contacts first then press the other side down until the battery pack is fully seated.

Replace the battery cover and slide the unit back into the protective sleeve.

### CONNECTING THE VIDEOSCOPE TO PC/LAPTOP

#### DOWNLOADING IMAGES TO PC/LAPTOP

Connect the VS-400-H to a working USB port on a PC or laptop using the supplied USB cable.

The VS-400-H will connect as USB storage device (similar to a USB flash drive) and will be assigned a drive letter.

Browse to this drive letter to view the files stored on the VS-400-H.

Three sub-directories will appear, one each for stored audio, image, and video files.

These files may be copied from the VS-400-H to the PC/laptop by using the Copy/Paste function.